«Электронный дневник» для жителей Вологодской области доступен в веб-версии и через мобильное приложение

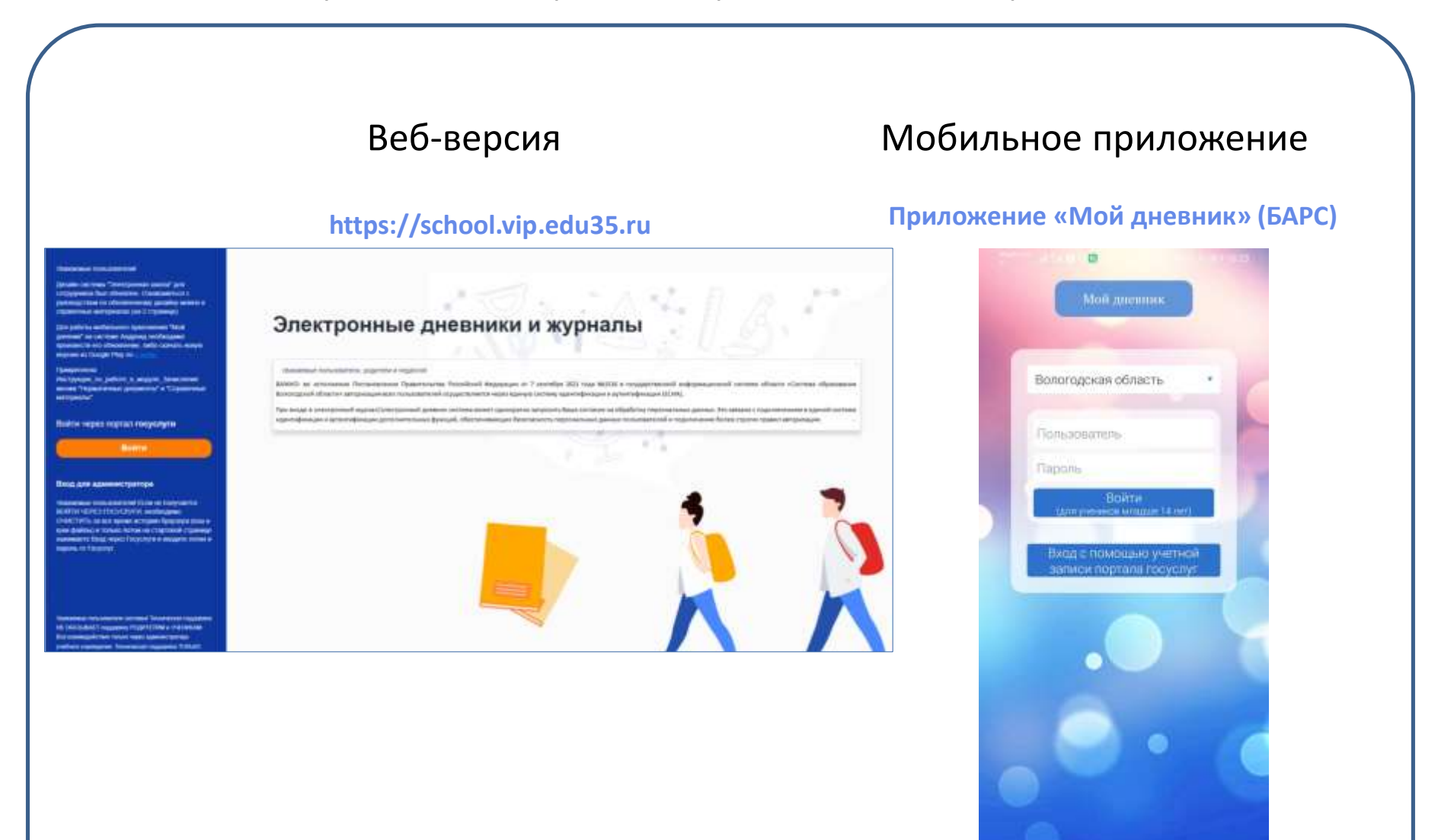

0 0

Для успешной авторизации ученика и родителя в «Электронном дневнике» образовательной организации предварительно необходимо выполнить следующее:

 внести в систему «Электронная школа» в личную карточку ученика и родителя СНИЛС;
 Добавить учетную запись родителя в «Реестр родителей» и «Реестр пользователей»;
 Настроить связь между учетными записями ученика и родителя Для авторизации через ЕСИА пользователя (ученик) до 14 лет:

1. Родитель в своем личном кабинете на портале Госуслуг в разделе «Семья и дети» (https://lk.gosuslugi.ru/profile/family) заполняет данные ребёнка;

2. Родитель должен дождаться проверки заполненных данных;

3. Родитель создаёт детскую учётную запись ребёнку (порядок создания указан по ссылке https://www.gosuslugi.ru/help/faq/login\_child/102380);

4. Родитель должен выдать согласие оператору государственной информационной системы области «Система образования Вологодской области» на обработку данных ребенка в разделе «Школьное портфолио» на портале Госуслуг;

5. После получения согласия от родителя ребёнок сможет в дальнейшем авторизоваться в электронном журнале с помощью своей (детской) учетной записи портала Госуслуг.

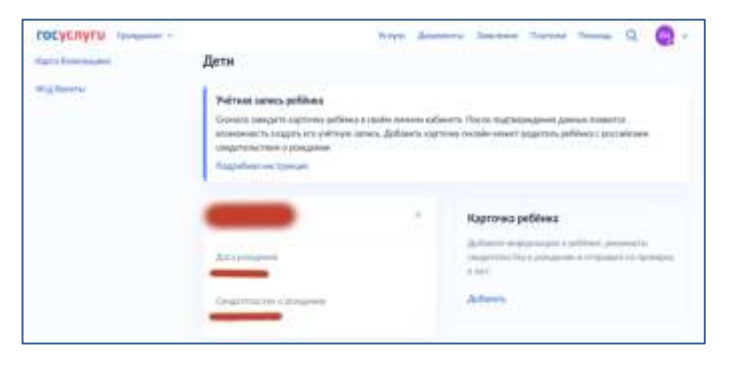

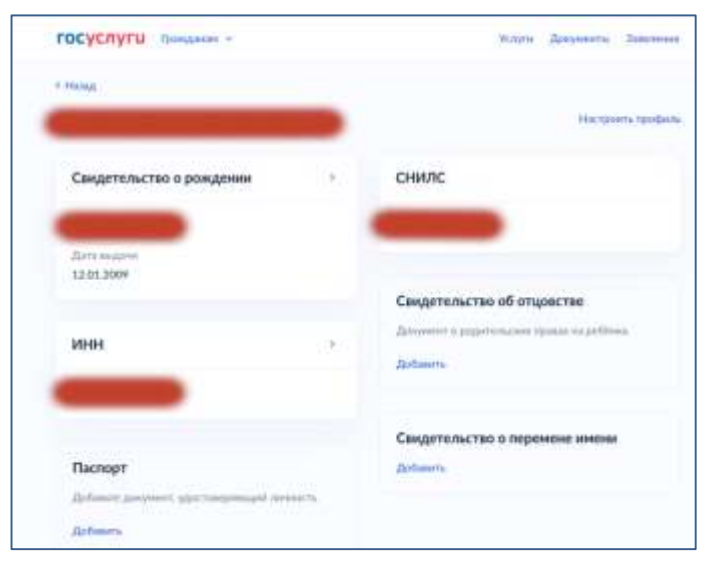

Для авторизации через ЕСИА пользователя (ученик), с 14 лет до 18 лет:

1. Родитель «привязывает» детскую учётную запись ребёнка к учётной записи родителя (порядок создания указан по ссылке https://www.gosuslugi.ru/help/faq/login\_child/1022733 ;

2. Родитель должен выдать согласие оператору государственной информационной системы области «Система образования Вологодской области» на обработку данных ребенка в разделе «Школьное портфолио» на портале Госуслуг;

3. Ученик авторизуется в электронном журнале с помощью своей (подтверждённой) учетной записи портала Госуслуг;

4. После получения согласия от родителя ребёнок сможет в дальнейшем авторизоваться в электронном журнале с помощью своей (детской) учетной записи портала Госуслуг.

| Not A to B 0.0                  | 40日まCR5556931.14  |
|---------------------------------|-------------------|
| <ul> <li>Настройка у</li> </ul> | учётной записи    |
| (8                              | 3)                |
| Добавит                         | ъ фото            |
| о подтверждённа                 | ая учётная запись |
| Электронная почт                | а наменить        |
| O MORE VANDES                   | .RU               |
| Номер телефона                  | изменить          |
| 0                               |                   |
| Связанные учётны<br>записи      | не подробнее      |
| 8                               |                   |
| Chapter                         | facally.          |
| Vanuers,                        | monthum.          |
| 4 C                             |                   |

Для авторизации через ЕСИА пользователя с 18 лет (ученик или родитель):

- 1. Пользователь авторизуется в электронном журнале с помощью своей (подтверждённой) учетной записи портала Госуслуг;
- 2. При первой авторизации будет запрошено согласие на обработку данных для авторизации в электронном журнале. После выдачи согласия пользователь сможет в дальнейшем авторизоваться в электронном журнале с помощью своей учетной записи портала Госуслуг.

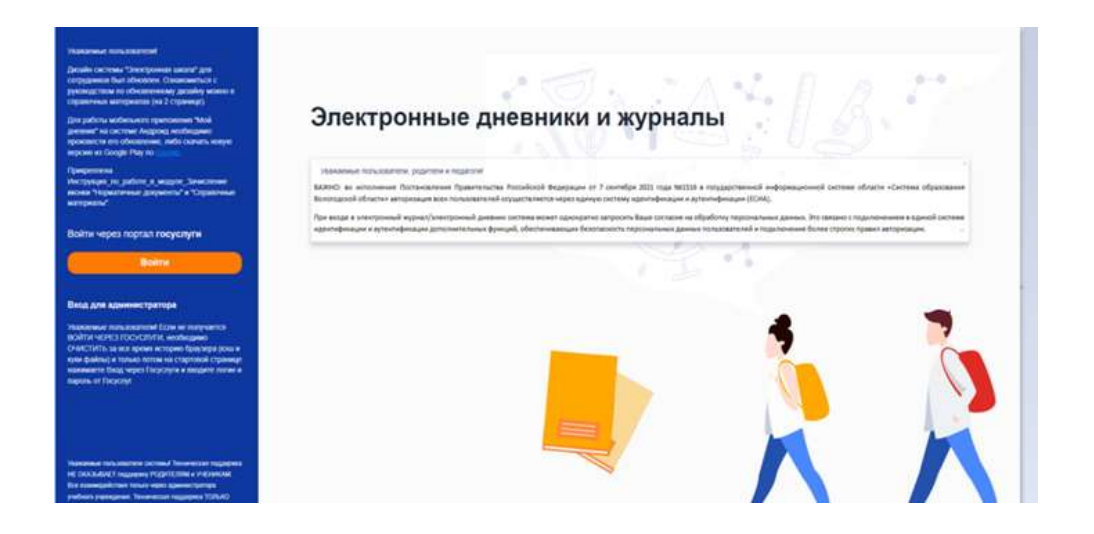

## госуслуги

БУ СО ВО "ЦЕНТР ИНФОРМАТИЗАЦИИ И ОЦЕНКИ КАЧЕСТВА ОБРАЗОВАНИЯ" запрашивает ваше согласие на обработку персональных данных

Адрес: 180022, Вологодская обл. г Вологда, ул Медуницинская, д. 21, норт. а

## Цель обработкая

Предоставление услуги "Электронный дневник шиальника"

## Запрашиваемые персональные данные

- Фамилия, имя и отчество, указанные в документе, удостоверяющем личность
- Дата рождения, указанная в документе, удостоверяющем личность
- Страковой номер индивидуального лицевого счета (СНИЛС) застракованного лица
- Данные о документе, удостоверяющем личность: серия и номер документа, дата выдани документа, орган, выдавший документ, код подразделения
- Адрес электронной понты (физического лица)
- Номер мобильного телефона (физического лица)
- Сведения о свидетельстве о рождении гражданина (серия и номер свидательства, дата выдачи, место государственной ропистрации)
- Статус подтверждения УЗ

| Дополнительная информ | ация |
|-----------------------|------|
| Bungawa               |      |

При возникновении вопросов при авторизации в «Электронном дневнике» обращаться:

- в Образовательную организацию для проверки правильности внесения данных ученика и родителя;
- при отсутствии возможности авторизации после обращения в Образовательную организацию на «горячую» линию:

тел. 8(8172) 71-45-56, 8(8172) 71-60-29 (с 8-00 до 17-00 пн-пт (обед с 12-30 до 13-30); сб, вс - выходной)

Вопросы по работе с ЕПГУ: <u>https://www.gosuslugi.ru/feedback#\_msg</u>

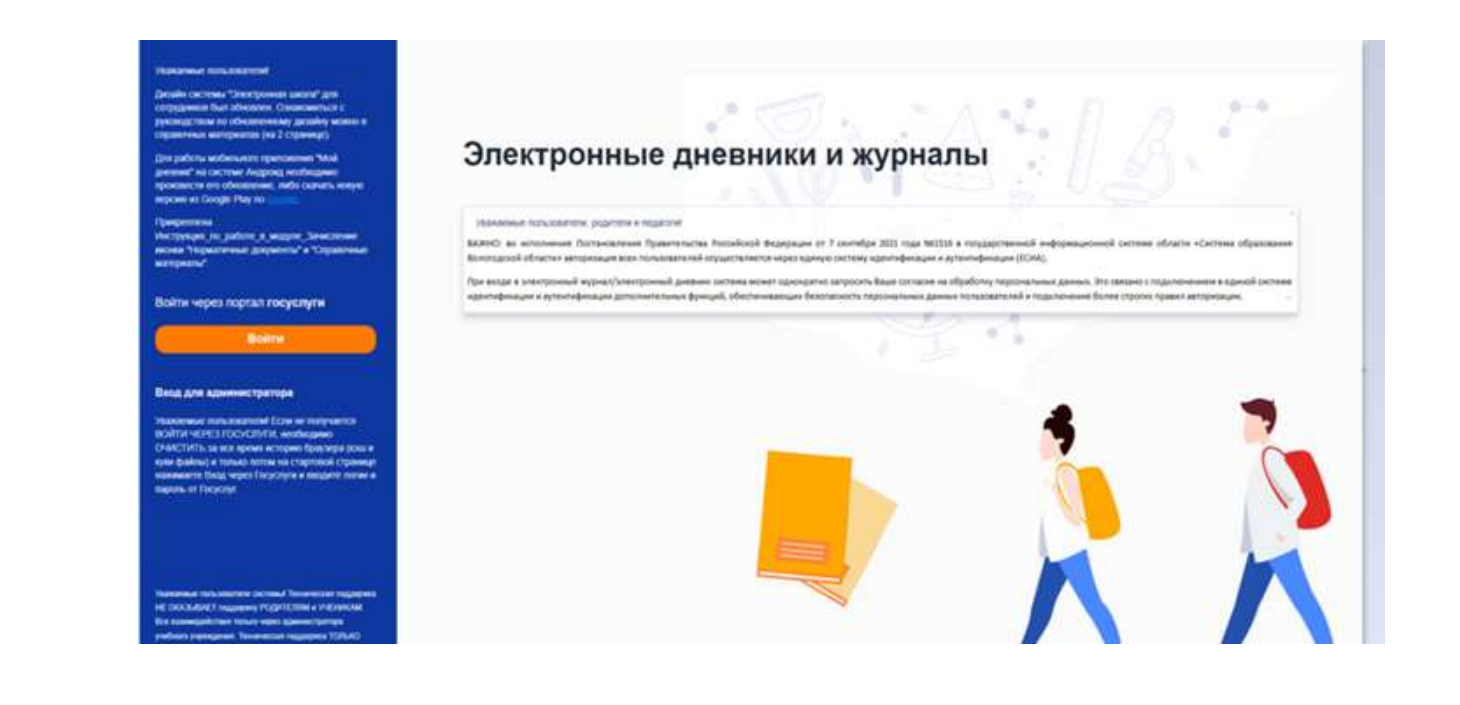